## FEHLERCODES VR-SecureGo App

| Fehlercode | Was bedeutet das? / Was ist zu tun?                                                                                                    |
|------------|----------------------------------------------------------------------------------------------------|
| 202        | Übertragungsfehler. Diese Meldung wird ausgegeben, wenn es<br>Einschränkungen in der Mobilfunkverbindung gibt. Die<br>Datenübertragung dauert zu lange.<br>→ Prüfen Sie ihre Internetverbindung (WLAN/LTE). Evtl. Handy                                                                                                    |
|            | neu starten.                                                                                                    |
| 300        | <ul> <li>Fehler bei der Datenverschlüsselung.</li> <li>Schließen Sie die App und starten den Vorgang erneut.</li> <li>→ Sollte der Fehler erneut auftreten, ist eine Reinstallation nötig.</li> </ul>                                                                                                    |
| 301        | <ul> <li>Ein unzulässiger Parameter wurde an den Client übergeben.</li> <li>→ Prüfen Sie ihr Betriebssystem. Für Android ist mind. Version 5.0 nötig, bei iOS Version 11.</li> </ul>                                                                                                    |
| 302        | <ul> <li>Der Client konnte keine nicht verwendete AppID finden.</li> <li>→ App schließen und nochmals versuchen, ansonsten ist eine<br/>Reinstallation notwendig.</li> </ul>                                                                                                    |
| 303        | Zu dieser Fehleranzeige kann es kommen, wenn Sie die VR-<br>SecureGo App deinstalliert und danach neu installiert haben.<br>Hierbei werden beim Löschen der App nicht alle Daten im<br>Betriebssystem des Smartphones gelöscht.<br>Der Fehler betrifft aussschließlich Android-Geräte.<br>Die VR-SecureGo App muss zurückgesetzt und neu registriert<br>werden. Bitte rufen Sie die Einstellungen im Android-<br>Betriebssystem auf und wählen Sie je nach Android-Version |
|            | entweder "Anwendungsmanager" oder "Apps" aus, um zur Liste<br>Ihrer installierten Apps auf dem Gerät zu gelangen.                                                                                                    |

|     | Wählen Sie in der App-Liste die VR-SecureGo App aus und tippen<br>Sie dort auf den Menüpunkt "Speicher". Im folgenden Menü<br>tippen Sie bitte auf beide Optionen "Cache leeren" und "Daten<br>löschen". Die VR-SecureGo App ist nun zurückgesetzt und kann<br>neu registriert werden.                                         |
|-----|----------------------------------------------------------------------------------------------------|
| 400 | <ul> <li>Verbindungsfehler.</li> <li>Prüfen Sie ihre Internetverbindung (WLAN/LTE). Evtl. Handy neu starten.</li> </ul>                                                                                                    |
| 401 | <ul> <li>Zertifikatsfehler.</li> <li>Installieren Sie die neueste App-Version oder führen Sie ein<br/>Update der App durch.</li> </ul>                                                                                                    |
| 404 | <ul> <li>Der Server kann nicht innerhalb einer festgelegten Zeit erreicht werden.</li> <li>→ Prüfen Sie ihre Internetverbindung (WLAN/LTE). Evtl. Handy neu starten.</li> </ul>                                                                                                    |
| 501 | Dieser Fehlercode wird angezeigt, wenn die Registrierung für VR-<br>SecureGo nicht innerhalb von sieben Tagen im eBanking bestätigt<br>wurde (betrifft bestehende Kunden und den Prozess beim<br>Gerätewechsel) oder wenn es während des<br>Registrierungsprozesses einen Fehler gab.                                          |
|     | Starten Sie danach den Registrierungsprozess erneut.                                                                                                    |
| 731 | Bei Erscheinen des Fehlercodes 713 wurde entweder versucht<br>einen abgelaufenen Freischaltcode einzugeben oder das TAN-<br>Verfahren ist gesperrt. Bitte installieren Sie die SecureGo-App neu<br>und starten Sie den Registrierungsprozess erneut. Sollte dies nicht<br>funktionieren, nehmen Sie bitte mit uns Kontakt auf. |